## Message Regarding Analysis Line Item Saved Below a Non-Analysis Line Item

Last Modified on 05/28/2025 11:20 am CDT

Q. While saving a Blend Ticket I received the message:

'You have an analysis line item listed below a non-analysis line item. You cannot save a Blend Ticket ordered in this manner.'

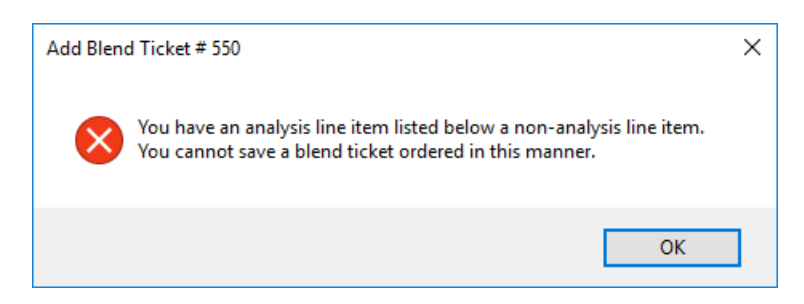

## How can I fix this issue?

A. In Agvance, this message will display when saving a Blend Ticket if the first item in the *Product* grid is not an analysis Product followed by Analysis Products. If any Analysis Products are listed on the Blend Ticket, the first Product must be an Analysis Product.

If the message does occur, identify the analysis line item or Product in the grid. The Analysis Product is determined by the Inventory Department in which the Product resides. That Inventory Department, *Hub / Setup / Inventory Department*, is set to a *Scale Default to Use*, shown as *Scale 3* in the example below. In this example, the scale is set as an *Analysis* scale which is found at *Blending / Setup / Location Preferences*.

| 🖳 Inventory Department Information for                                                                                                    | Chem00 Chemicals -00                                                                                                    | ne Blending/Planning Preferences For Location '00MAIN' SSI Farm Services - IL                                                                                                    |                                                                                                    |
|----------------------------------------------------------------------------------------------------|----------------------------------------------------------------------------------------------------|----------------------------------------------------------------------------------------------------|----------------------------------------------------------------------------------------------------|
| Profile Price Levels                                                                                                    |                                                                                                    | Blend Setup Print Prefs Miscellaneous Sales Order Prefs GHS SDS Template Custom Ap                                                                                                    | p Sheet                                                                                                    |
| Department D<br>Department Name<br><a href="https://chemicals.co/">Chemicals.co/</a><br><a href="https://chemicals.co/">Chemicals.co/</a><br><a href="https://chemicals.co/">Chemicals.co/</a><br><a href="https://chemicals.co/">Chemicals.co/</a><br><a href="https://chemicals.co/">GL Posting Untown Not Newnonvoir<br/>Blending Information<br/>Scale Default to Use 3</a> | Lot Number Validation<br>Missing Lot Num<br>No Checking<br>Warn Only<br>Stop Sale<br>Department Classifications<br>Misc1<br>Misc5<br>Misc5<br>Misc3<br>Department Cross Ref1<br>Cross Ref1<br>Cross Ref2<br>Cross Ref3<br>Cross Ref4<br>Auto Update Prices on Cost Change<br>Disallow Lot Numbers | Solak Options       Relat 15, Zaro Accumulate Analysis         1       10       Y       Y         2       6       Y       Y         3       1       Y       Y         4       01       Y       Y         6       1       Y       Y         8       3       Y       Y         9       1       Y       Y | Reformulation Weight Tolerance O  Adver Tormutation By Resultad Product Linits Show Original Cost on Pricing Options when available Default Terms Hone Tore Pan Sequent Cost on Pricing Uptions Hone Table Required Set Bont Table Required Default From Pan Execution Date Honor Table Required Default From Pan Execution Date Honor Table Required Default Set Don Hold Depatch Info status defaults to On Hold |
|                                                                                                    | Import Price Levels Save Cancel                                                                                                    | Document Counters 00MAN V                                                                                                    | Save                                                                                                    |
|                                                                                                    | Import Price Levels Save Cancel                                                                                                    |                                                                                                    | Save Carcer                                                                                                    |

After receiving the message above, there are two ways to solve the issue in the example shown below.

## Option 1

- 1. Open the Products tab.
- 2. Find the Order column on the right.

3. Type in an order for each of the Products that moves at least one of the analysis item(s) to the first in the list

then select the  ${\it Reorder}\, {\it Products}$  button.

| General      | Products Prices Blend Automated                                                                                                    | Blender          |                       |                                                |       | _                                     |                                     |          |
|--------------|----------------------------------------------------------------------------------------------------|------------------|-----------------------|------------------------------------------------|-------|---------------------------------------|-------------------------------------|----------|
|              | Acres 19.700 Set 00-Ba                                                                                                    | isicDry          |                       | Target lbs of Analys                           | sis 2 | 000                                   | Reorder Produ                       | ucts     |
|              | <product name=""></product>                                                                                                    | Rate/Acre        | Unit                  | Total Product                                  | Unit  | Blen                                  | led Blended Uni                     | t Order  |
| 1 ▶          | Water for Post Application                                                                                                    | 10.000           | Gal                   | 197.000                                        | Gal   | 197.                                  | 000 Gal                             | 5        |
| 2            | 0-0-62                                                                                                    | 22.200           | Lbs                   | 437.340                                        | Lbs   | 437.                                  | 000 Lbs                             | 4        |
| 3            | 10-34-0                                                                                                    | 44.400           | Lbs                   | 874.680                                        | Lbs   | 875.                                  | 000 Lbs                             | 3        |
| 4            | 12-0-0-26                                                                                                    | 13.320           | Lbs                   | 262.404                                        | Lbs   | 262.                                  | 000 Lbs                             | 2        |
|              |                                                                                                    | 44.400           |                       | 074 000                                        | Lbc   | 075                                   | 000 Lbc                             | 1        |
| 5            | 28-0-0                                                                                                    | 44.400           | LDS                   | 874.680                                        | LUS   | 075.                                  | LDS                                 |          |
| 5<br><<br>Re | 28-0-0                                                                                                    | 44.400           | Recal                 | 8/4.680                                        |       | Recalc using                          | Scale                               | >        |
| 5<br><<br>Re | ecalc using Rate/Acre Recalc usi                                                                                                    | ng Total Product | Recal                 | 8/4.680                                        |       | Recalc using                          | Scale                               | >        |
| 5<br><<br>Re | ecalc using Rate/Acre Recalc using                                                                                                    | ng Total Product | Recal                 | lc using Blended                               |       | Recalc using                          | Scale % Clay                        | >        |
| 5<br><       | ecalc using Rate/Acre Recalc using<br>Apply Continned Continues Recalc using<br>Recalc using Rate/Acre Recalc using<br>Recalc using Rate/Acre Recalc using<br>Recalc using Rate/Acre Recalc using<br>Ship From Location> | ng Total Product | Recal<br>71.79<br>2.8 | c using Blended<br>92 % Water<br>88 Total CuFt |       | Recalc using 3<br>40.035<br>56.894 Es | Scale % Clay [<br>t Salt Out Temp ] | 0<br>N/A |

## Option 2

- 1. Go to the *Hub / Products / Edit* and find the non-analysis Product.
- Edit that Product and move it into an analysis department. In the case of water, there may be several water Products in different departments. Make sure the water Product selected for the Blend Ticket is in an analysis department, such as the Liquid Fertilizer Department, to avoid this message.